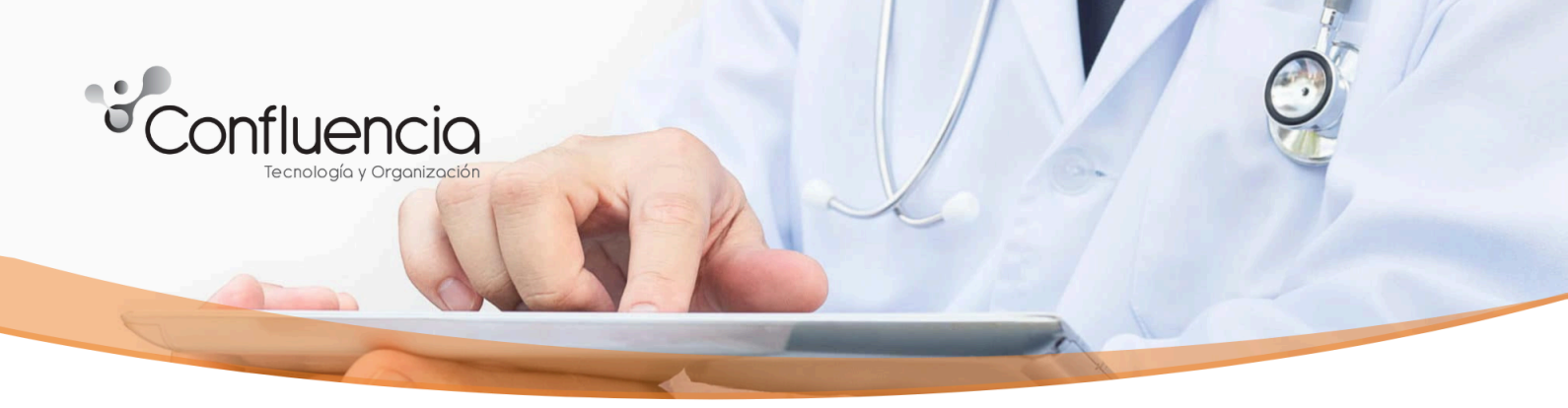

## INSTRUCTIVO RECETAS ELECTRÓNICAS Y AUTORIZACIONES

Una vez autorizada la receta, el afiliado asistirá a la farmacia con la autorización y receta electrónica.

## El formato de la autorización que presenta el afiliado:

|                                                                                      |          | Fee          | Autoriza<br>cha 28/<br>entro de | ación de MEDIC/<br>01/2025 N<br>atención Sede | AMENTO<br>°9<br>Central |                      |                                        |
|--------------------------------------------------------------------------------------|----------|--------------|---------------------------------|-----------------------------------------------|-------------------------|----------------------|----------------------------------------|
| BENEFICIARIO INEXISTENTE AFILIADO Apelido y Nombre Documento Unico Tipo de documento | 87654321 | 30<br>Edad   | PLAN                            | UNICO PMO                                     | OSFFENTOS<br>Origen     | 99999999<br>Afiliado | 99 0<br>Orden Dig<br>NO<br>Extracapita |
| DATOS DE LA ORDEN                                                                    |          |              | -                               |                                               |                         |                      |                                        |
| Solicitante<br>(247) PRUEBA<br>Prestador                                             |          |              |                                 | Médico solicitante                            |                         |                      |                                        |
| Médico efector<br>SIN DIAGNOSTICO                                                    |          |              |                                 | Indicación                                    |                         |                      |                                        |
| MEDICAMENTOS<br>MonoDroga                                                            |          | Presentación |                                 |                                               | Cobertur<br>40          | ra Cantidad          | Estado                                 |
|                                                                                      |          |              |                                 |                                               |                         | 1,00 10              |                                        |
|                                                                                      |          |              |                                 |                                               |                         |                      |                                        |
|                                                                                      |          |              |                                 |                                               |                         |                      |                                        |
|                                                                                      |          |              |                                 |                                               |                         |                      |                                        |
|                                                                                      |          |              |                                 |                                               |                         |                      |                                        |
| OBSERVACIONES                                                                        | 4        |              |                                 |                                               |                         |                      |                                        |
|                                                                                      |          |              |                                 |                                               |                         |                      |                                        |

|       |                           | AUDITORIA | Auditó: ADMIN         | 28/01/2025 18:07 |  |
|-------|---------------------------|-----------|-----------------------|------------------|--|
| Firma | y aclaración Beneficiario |           | Firma y aclaración Pr | restador         |  |

1/25 09:02:21

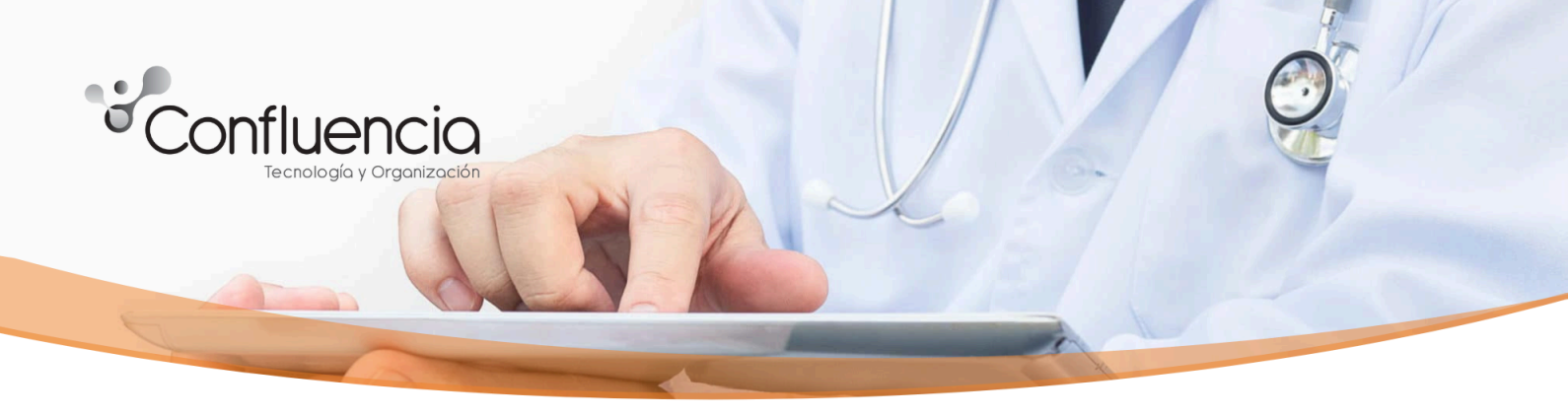

En la cabecera de la autorización aparecerá el **número de autorización** para poder registrarla en el sistema **Autorizame**, así se marca como consumida la autorización.

Otros datos a tener en cuenta en la autorización:

- BENEFICIARIO: En el primer casillero indica los datos del afiliado.
- DATOS DE LA ORDEN: En el segundo casillero se indican los datos del efector o prestador donde se atenderá el afiliado y los datos del solicitante.
- *MEDICAMENTO*: este casillero indica el medicamento que se autoriza al afiliado con su porcentaje de cobertura, la cantidad y el estado.
- *OBSERVACIONES*: en este casillero se agregará una observación a tener en cuenta, ej el número de receta que se autorice.

En el casillero de AUDITORÍA se podrá ver la firma del auditor o no y se podrá ver la fecha en que fue auditado.

## Registrar medicamento en el sistema Autorizame:

Al ingresar al sistema Autorizame con su usuario y contraseña, se debe ir a la solapa "REGISTRAR POR TIPO", para marcar como **registrada** la Autorización del medicamento.

En el tipo de solicitud **"Con N° de Autorización**" se cargaran los datos de la autorización y los datos de afiliado:

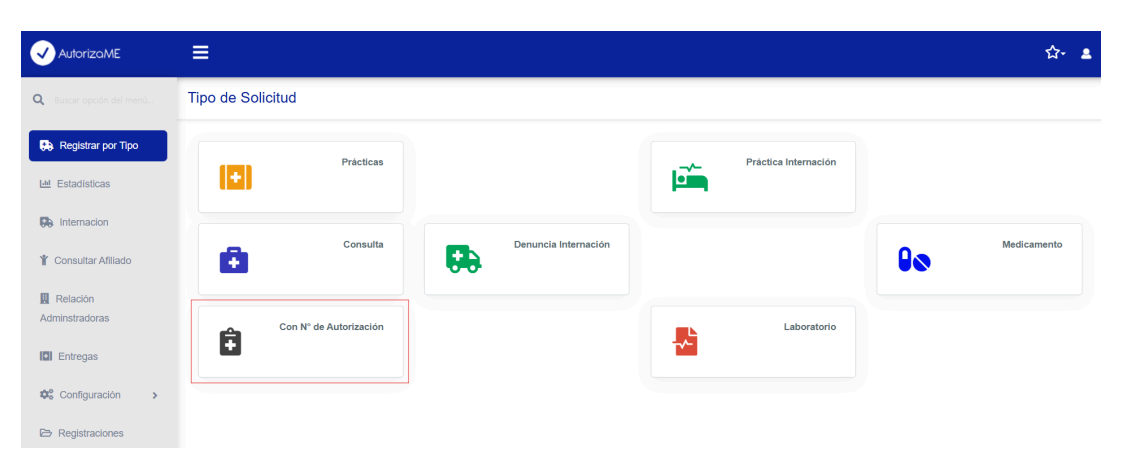

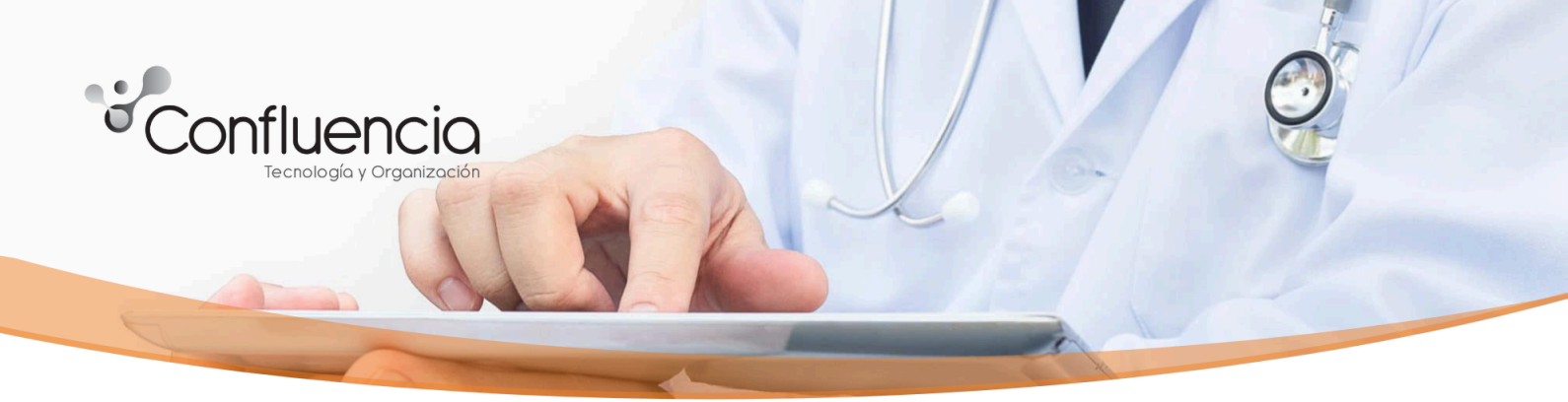

Se cargan los datos del afiliado y número de autorización y luego se confirma.

| ✓ AutorizaME             |                                      | <b>쇼</b> - |  |  |  |  |
|--------------------------|--------------------------------------|------------|--|--|--|--|
| Q Buscar opción del menú | Registrar con número de autorización |            |  |  |  |  |
| Registrar por Tipo       | Feda *<br>29/01/2025                 | 31         |  |  |  |  |
| Ltd Estadísticas         | Nameo Documento                      |            |  |  |  |  |
| D Internacion            | or foundation                        |            |  |  |  |  |
| 🍟 Consultar Afiliado     | · · · · ·                            |            |  |  |  |  |
| Relación                 | Confirmar Cancelar                   |            |  |  |  |  |

Se genera el pdf con los datos de la autorización registrada. En el pdf se visualiza si la autorización fue aceptada o rechazada.

| utorizaME         |                              |   |                                     |                           |                             |                                      |                             |                      | × |  |
|-------------------|------------------------------|---|-------------------------------------|---------------------------|-----------------------------|--------------------------------------|-----------------------------|----------------------|---|--|
|                   | Registrar con número de      | = | com.autorizame.imprimi              | rautorizacion             | 1/1   - 1                   | 00% +   🗈 🔊                          |                             | ÷ 5                  | - |  |
| egistrar por Tipo | Fecha * 28/01/2025           |   |                                     |                           |                             |                                      |                             |                      |   |  |
| tadísticas        | Número Documento<br>8765/321 |   | REGIST                              | RACION DE PREST           | FACION Fe<br>Tra            | cha: 28/01/2025 18:07<br>nsacción: 4 |                             |                      |   |  |
| ternacion         | Número Autorización          |   |                                     |                           |                             |                                      |                             |                      |   |  |
| nsultar Afiliado  | 3                            |   | DATOS GE                            | NERALES                   |                             |                                      |                             |                      |   |  |
| lación            |                              |   | Administradora                      | 20deOctubre               |                             | Datos Informados                     |                             |                      |   |  |
| stradoras         |                              |   | Afiliado:<br>Autorización:<br>Plan: | 9<br>9<br>9<br>9          | AFILIADO                    | Importe a Cobrar:                    | 0,00                        |                      |   |  |
| itregas           |                              |   |                                     |                           |                             |                                      |                             |                      |   |  |
| onfiguración >    |                              |   | DETA                                | Practica                  |                             | Cant. Solicitada Can                 | L Aprobada                  | Transacción          |   |  |
| gistraciones      |                              |   | Atencion! No                        | coloco diagnóstico. En ca | aso de corresponder recuero | a adjuntar historia clínica al momen | to de solicitar la liquidac | ión de la prestación |   |  |
|                   |                              |   |                                     |                           |                             |                                      |                             |                      |   |  |
|                   |                              |   | Firma y Aclara                      | ación Beneficiario        |                             |                                      | Firma y Aclarad             | ción Prestador       |   |  |

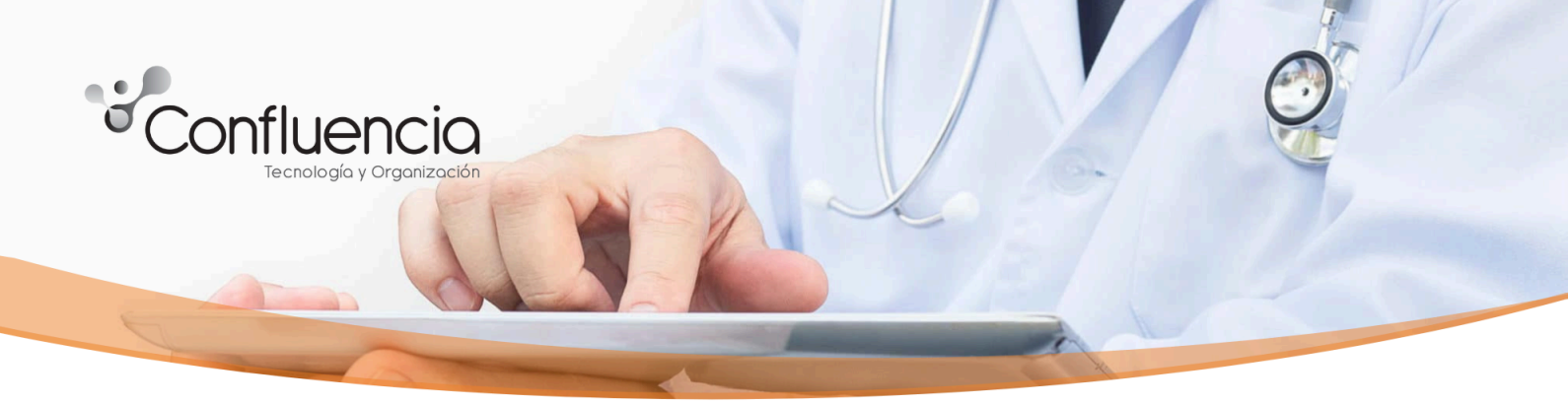

En caso de querer **anular la registración** de la autorización, debe ir a REGISTRACIONES, seleccionar los tres puntos y anular. <u>Esta acción la puede realizar solamente el mismo día que se generó la registración.</u>

∞ ☆ 🌖 : ← → ♂ 😌 app.autorizame.com.ar/Auto 📰 🗋 CONTACTO 🗅 REDMINE 🗅 DOCER 🖏 Sandelly 💽 Read - Meeting Rep. 🔒 Spaces - Hugging F. 👝 SSALUO 🗅 AUTORIZAME SIST. 🗖 AUTORIZAME NUE. 🖨 SCILNICAS 🗂 IMPLEMENTACION. 🕞 FACTURAME 🥃 APLUACIONE » 🗅 Todos los ✓ Autoriza/ME ☆- 💄 = Registraciones Q B Registrar por Tipo Opciones 🖽 Estadísticas Selecciona columnas -🗊 🕶 Buscar 31/01/2025 Fecha Desde 01/01/2025 Fecha ↑ Administradora ~ Efector -Nro Afiliado 👻 Afiliado -Nro Autorización 👻 Estado -Tipo Solicitud v Y Consultar Afiliad 28/01/2025 18:04 20deOctubre PRUEBA 014311793500 FLAVIO HERNAN ABALLAY Dachazada Relación 28/01/2025 18:05 20deOctubre PRUEBA 014311793500 FLAVIO HERNAN ABALLAY 28/01/2025 18:07 20deOctubre PRUEBA AFILIADO 019999999999 Entregas O A 🔒 Imprimi Configuración 1 Sig Página 1 de 1

Para imprimir registración, se selecciona la opción de imprimir.

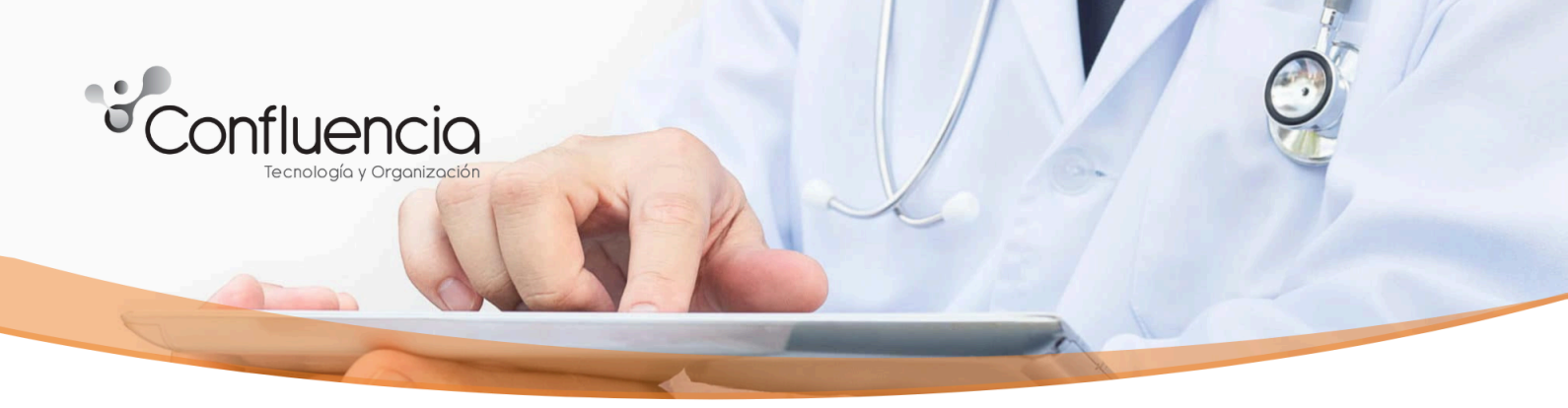

## Consumir la Receta electrónica:

y así se consume la receta.

Para que la farmacia pueda consumir la receta, tiene que validar la receta. Esto se hace a través de la impresión de la receta que lleva el afiliado.

El formato de la receta es la siguiente:

|                                                                         | DR./ A.<br>Matricula:<br>CLINICA MEDICA             | 05000000374                                                                                        |                   |
|-------------------------------------------------------------------------|-----------------------------------------------------|----------------------------------------------------------------------------------------------------|-------------------|
| Paciente:<br>Cobertura: OSDE<br>Plan:<br>Nro. Afiliado:                 |                                                     | D.N.I.:<br>Fecha nacimiento: 29/12/1986<br>Sexo: Masculino<br>Edad: 37                             |                   |
| Rp/                                                                     |                                                     |                                                                                                    |                   |
| A ACIDO VITAL retinoico,á<br>Cantidad: 1<br>Posología: 1 en ayuno c/dia | c. cr.x 30 g 0.005 g % Domínguez<br>a p/1 semana    |                                                                                                    |                   |
| Diagnóstico: ABDOMEN A                                                  | GUDO                                                |                                                                                                    |                   |
|                                                                         |                                                     |                                                                                                    |                   |
|                                                                         |                                                     |                                                                                                    |                   |
|                                                                         |                                                     |                                                                                                    |                   |
|                                                                         |                                                     |                                                                                                    |                   |
|                                                                         |                                                     |                                                                                                    |                   |
|                                                                         |                                                     |                                                                                                    |                   |
|                                                                         |                                                     |                                                                                                    |                   |
| Eminián: 26/12/2024                                                     |                                                     | DR/A.<br>Matricula:<br>CLINICA MEDICA                                                              |                   |
| DR/A.<br>Matricula                                                      | E.                                                  | PIRMATSELLO                                                                                        |                   |
| Validar                                                                 | Esta receta fue creada ;<br>Electrónicos implementa | por un emisor inscripto en el Registro de Recetario<br>ado por el Ministerio de Salud de la Nación |                   |
|                                                                         |                                                     |                                                                                                    |                   |
|                                                                         |                                                     |                                                                                                    |                   |
|                                                                         |                                                     |                                                                                                    |                   |
| farmacia para va                                                        | lidar la receta debe sele                           | ccionar el botón                                                                                   | o escanear la rec |

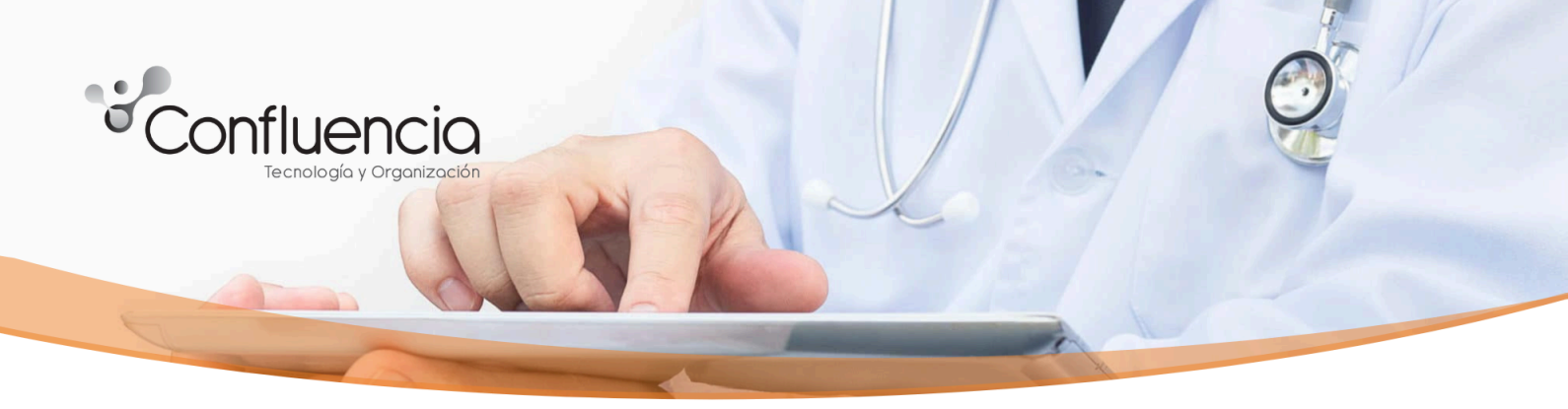

Al presionar "Validar" se abrirá una pantalla donde muestra que la receta se está **SIN CONSUMIR.** En caso de que la receta ya se consumió aparece el estado **CONSUMIDA**:

| Receta Nro: 05000000407                                      |                                           |
|--------------------------------------------------------------|-------------------------------------------|
| Paciente                                                     |                                           |
| D.N.I.                                                       |                                           |
| Fecha Nacimiento<br>29/12/1986                               |                                           |
| Edad<br>37                                                   |                                           |
| En el pie de la receta aparece el botón consumida la receta: | consumir para que la farmacia marque como |
| Diagnóstico Primario<br>ABERTURA ARTIFICIAL, NO ESPECIFICADA |                                           |
| Diagnóstico Secundario                                       |                                           |
| Tratamiento Prolongado                                       |                                           |
|                                                              |                                           |